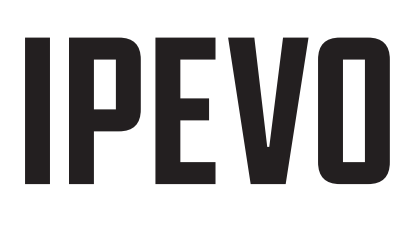

使用 VZ-X Wi-Fi 模式时如何保持网络连接

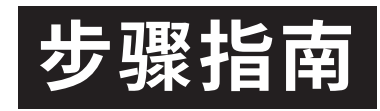

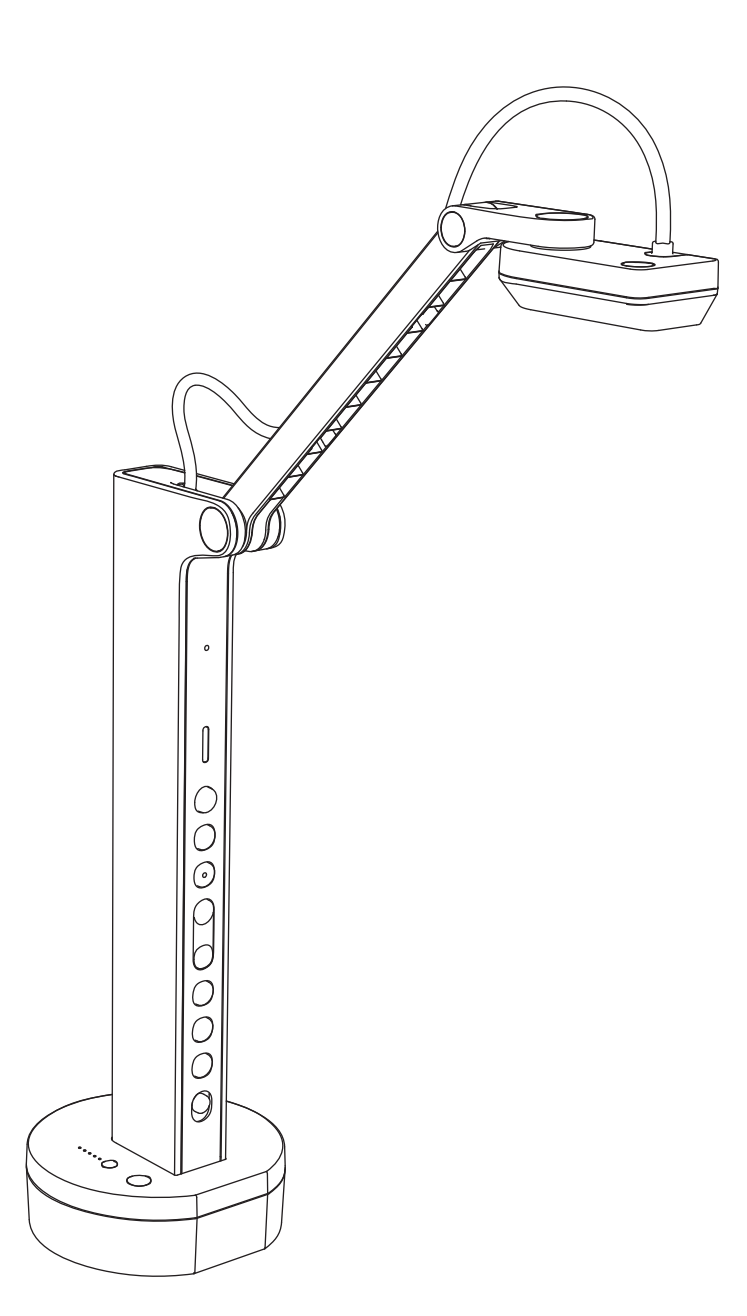

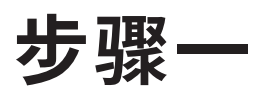

通过 Wi-Fi 将 VZ-X(固件版本 2023 或以上)与电脑相连,打 开浏览窗口,在网址字段中输入 10.10.10.1,然后按「输入」, 以进入 VZ-X 高端设置。

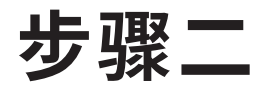

点击右上角的「Connect to AP」(连接 AP)

| VZ-X Advanced Settings Page    |                                |
|--------------------------------|--------------------------------|
|                                |                                |
|                                | Quick Test Connect to AP Log   |
|                                |                                |
| Settings                       |                                |
|                                |                                |
|                                |                                |
| Name (SSID): <b>VZX_03691C</b> | Channel: Auto                  |
| Hide SSID: No                  | MAC address: FC:1E:16:03:69:1C |
| Security: None                 |                                |
|                                |                                |
|                                | Edit                           |
| System                         |                                |
| Camera IP: 10.10.10.1          | DHCP start IP: 10.10.10.2      |
| Subnet mask: 255.255.255.0     | DHCP end IP: 10.10.10.51       |
|                                | Edit                           |
|                                |                                |
| S Account                      |                                |
| Account: admin                 | Password: *******              |
|                                |                                |

# 步骤三

点击蓝色的刷新按钮查看可用网络,然后选择要连接的 网络(如果以前已有连接过可用网络,则会自动连接。 请查看页面左下方的连接状态。)

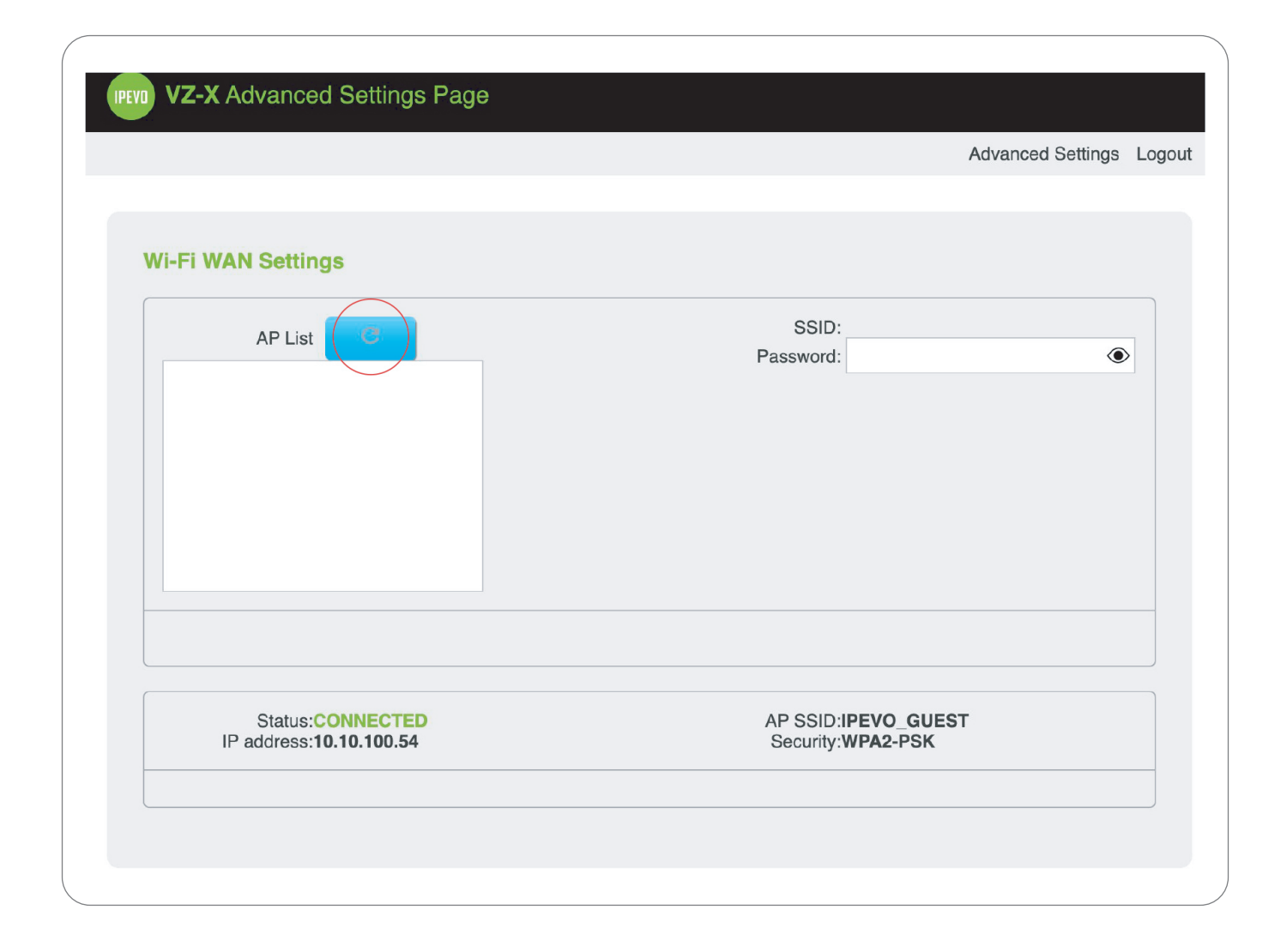

步骤四

#### 选择网络后,请在右侧的「密码」字段中输入密码,然后按 「输入」。

|                                                                                                    | Advanced Settings Logo                                   |
|----------------------------------------------------------------------------------------------------|----------------------------------------------------------|
| Wi-Fi WAN Settings                                                                                                    |                                                          |
| AP List<br>IPEVO_GUEST<br>IPEVO_INTERNAL<br>Y144232<br>watters<br>350.7F-1.1<br>TP-Link_366E<br>FGAP<br>99Y020<br>VZX_036251<br>VZX_035DE6 | SSID:<br>Password:                                       |
| Status:CONNECTED<br>IP address:10.10.100.54                                                                                                | AP SSID: <b>IPEVO_GUEST</b><br>Security: <b>WPA2-PSK</b> |

### 步骤五

检查左下方的状态是否为「CONNECTED」(已连接), 现在可以在 Wi-Fi 模式下使用 VZ-X,并保持网络连接。 如果没有成功,请重复以上过程,并确保输入正确的 Wi-Fi 网络密码。

|                                                                                                    | Advanced Settings L                                      |
|----------------------------------------------------------------------------------------------------|----------------------------------------------------------|
| Wi-Fi WAN Settings                                                                                                    |                                                          |
| AP List<br>IPEVO_GUEST<br>IPEVO_INTERNAL<br>Y144232<br>watters<br>350.7F-1.1<br>TP-Link_366E<br>FGAP<br>99Y020<br>VZX_036251<br>VZX_035DE6 | SSID:<br>Password:                                       |
| Status <mark>:CONNECTED</mark><br>IP address:10.10.100.54                                                                                  | AP SSID: <b>IPEVO_GUEST</b><br>Security: <b>WPA2-PSK</b> |

### 步骤六

一但连接到选定的无线网络,该网络会被保存下来, VZ-X 下次将自动连接同样的网络。

# 注意

"使用 VZ-X 无线模式搭配 Zoom 时,请至 VZ-X 网站页面 下载并安装 VirtualCam Controller 附加组件。 在 VirtualCam Controller 中,选择 VZ-X 作为相机来源, 在 Zoom 中,选择 IPEVO Virtual Cam 作为使用的相机。"

# **IPEVO**